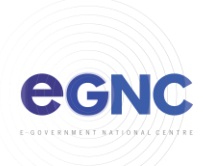

## Configuring Outlook 2016 for Mac with AutoDiscovery method

1) Open Outlook for Mac. On the setup page, click 'Add Account'.

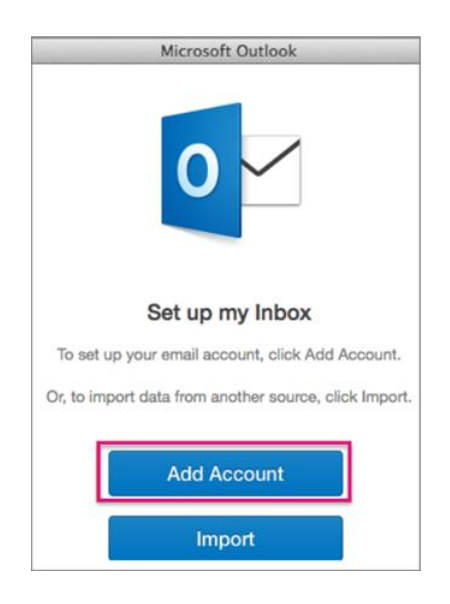

2) Select 'Exchange or Office 365'

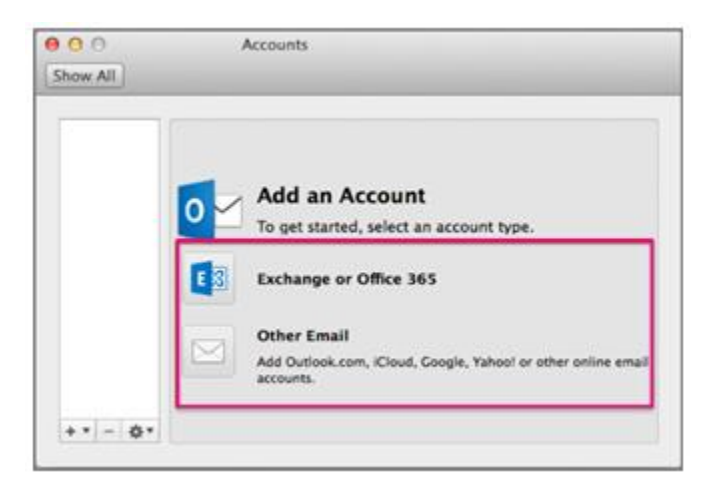

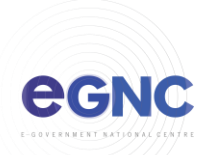

3) Enter user information, tick 'Configure automatically' and click 'Add Account'.

| Enter your Exchange account information. |                         |  |  |  |
|------------------------------------------|-------------------------|--|--|--|
| E-mail address:                          | test.utb@utb.edu.bn     |  |  |  |
| Authentication                           |                         |  |  |  |
| Method:                                  | User Name and Password  |  |  |  |
| User name:                               | bnutb\test_utb          |  |  |  |
| Password:                                | ••••••                  |  |  |  |
|                                          | Configure automatically |  |  |  |
|                                          |                         |  |  |  |
|                                          | Cancel Add Account      |  |  |  |

## 4) Click 'Allow'. Outlook was redirected to the server webmail.gov.bn to get new settings for your All account test.utb@utb.edu.bn. Do you want to allow this server to configure your settings? Enter you https://webmail.gov.bn/autodiscover/autodiscover.xml E-m Click Allow only if you fully trust the source, or if your Exchange administrator instructs you to. AL Always use my response for this server Ċ Allow Deny Configure automatically Detecting Exchange Server... \* Cancel Outlook.com, Hotmail, Live.com, or other Microsoft accounts Other Email iCloud, Google, Yahoo!, or other accounts

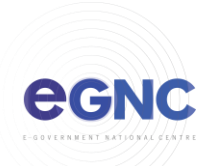

5) The account added will show in the left pane.

|                                               | Acc                  | ounts                              |          |
|-----------------------------------------------|----------------------|------------------------------------|----------|
| Show All                                      |                      |                                    |          |
| Default Account<br>Edu<br>test.utb@utb.edu.bn | E SI                 | Edu<br>Exchange/Office 365 Account |          |
|                                               | Account description: | Edu                                |          |
|                                               | Personal information |                                    |          |
|                                               | Full namly:          | test utb                           |          |
|                                               | E-mail address:      | test.utb@utb.edu.bn                |          |
|                                               | Authentication       |                                    |          |
|                                               | Method:              | User Name and Password             | 0        |
|                                               | User name:           | bnutb\test_utb                     |          |
|                                               | Password:            | •••••                              |          |
|                                               |                      |                                    |          |
|                                               |                      |                                    |          |
|                                               |                      |                                    |          |
|                                               |                      |                                    |          |
|                                               |                      |                                    |          |
|                                               |                      |                                    | Advanced |
| +                                             | •••]                 |                                    |          |

## 6) Email contents will sync in Outlook

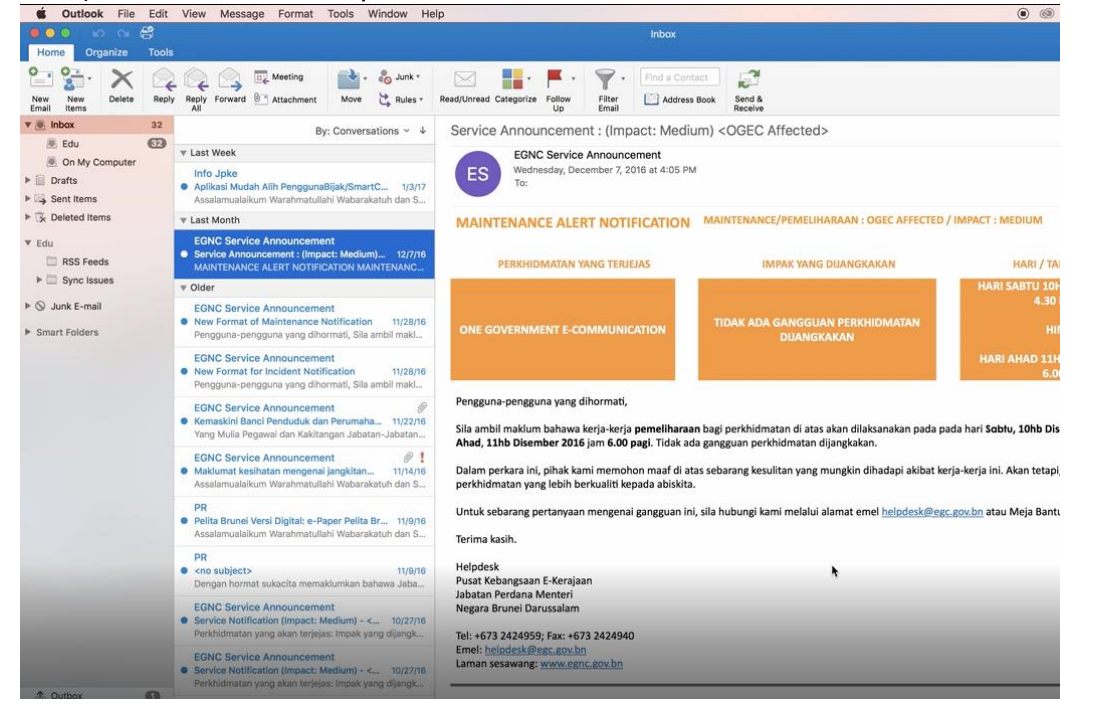